# www.abakoslab.it

## **Obiettivi didattici:**

- ✓ saper compilare e contabilizzare una Situazione Contabile Finale
- ✓ saper riclassificare la Situazione Contabile Finale per ottenere la stampa del Bilancio Civilistico

### **Come procedere:**

- 1. Creare una nuova Esercitazione Libera;
- 2. Selezionare l'Esercitazione e personalizzarne la PassWord
- 3. Aprire l'Esercitazione per lo svolgimento
- 4. andare al Modulo Contabilità;
- 5. eseguire la funzione Situazione Contabile Iniziale
- 6. compilare i dati della Situazione Patrimoniale ed Economica sotto riportati

# Situazione Patrimoniale

#### **SP PASSIVO**

| SP ATTIVO                |                |       | SP PASSIVO                       |                |       |
|--------------------------|----------------|-------|----------------------------------|----------------|-------|
| Conti                    | Eccedenze      | Segni | Conti                            | Eccedenze      | Segni |
| Attrezzature industriali | € 372.570,00   | D     | Banche c/c Passivi               | € 202.079,35   | А     |
| Automezzi                | € 95.700,00    | D     | Capitale Sociale                 | € 1.650.000,00 | А     |
| Banche c/c attivi        | € 19.309,45    | D     | Debiti v/ Istituti Previdenziali | € 6.879,42     | А     |
| Costi di impianto        | € 20.625,00    | D     | Debiti per Imposte               | € 5.706,50     | А     |
| Crediti v/clienti        | € 411.127,20   | D     | Debiti per Iva                   | € 2882,00      | А     |
| Denaro in cassa          | € 2.211,00     | D     | Debiti per Ritenute da Versare   | € 1.689,51     | А     |
| Impianti e macchinari    | € 1.584.000,00 | D     | Debiti per TFR                   | € 52.180,41    | А     |
| Macchine d'ufficio       | € 198.000,00   | D     | Debiti V/ Fornitori              | € 284.460,00   | А     |
| Materie prime            | € 123.750,00   | D     | Fatture da Ricevere              | €5.610,00      | А     |
| Prodotti finiti          | € 141.900,00   | D     | Fondo per imposte                | €8.250,00      | А     |
| Semilavorati             | € 66.000,00    | D     | Riserva legale                   | € 136.950,00   | А     |
|                          |                |       | Fondo amm. attrezz industriali   | € 108.147,60   | А     |
|                          |                |       | Fondo amm. automezzi             | € 38.940,00    | А     |
|                          |                |       | Fondo amm. costi d'impianto      | € 20.625,00    | А     |
|                          |                |       | Fondo rischi su crediti          | € 2.055,64     | А     |
|                          |                |       | Fondo amm. impianti e            |                |       |
|                          |                |       | macchinari                       | € 380.160,00   | А     |
|                          |                |       | Fondo amm macchine d'ufficio     | € 42.240,00    | А     |
|                          |                |       | Utile d'Esercizio                | € 86.337,22    | А     |
| Totali Sp Attività       | € 3.035.192,65 |       | Totali Sp Passività              | € 3.035.192.65 |       |

#### Situazione Economica CE COSTI

| Conti                         | Eccedenze      | Segni | Conti                              | Eccedenze      | Segni |
|-------------------------------|----------------|-------|------------------------------------|----------------|-------|
| Amm. macchine d'ufficio       | € 27.720,00    | D     | Interessi Attivi Bancari           | € 6.868,50     | А     |
| Ammortamento automezzi        | € 19.140,00    | D     | Ribassi e abbuoni attivi           | € 19.800,00    | А     |
| Amm. costi di Impianto        | € 4.125,00     | D     | Materie prime c/rimanenze finali   | € 123.750,00   | А     |
| Amm. Impianti e Macchinari    | € 221.760,00   | D     | Prodotti c/vendite                 | € 2.345.643,30 | А     |
| Amm. attrezzature industriali | € 67.062,60    | D     | Prodotti finiti c/rimanenze finali | € 141.900,00   | А     |
| Costi per servizi             | € 117.150,00   | D     | Semilavorati c/rimanenze finali    | € 66.000,00    | А     |
| Imposte dell'Esercizio        | € 57.523,00    | D     |                                    |                |       |
| Interessi Passivi Bancari     | € 30.855,00    | D     |                                    |                |       |
| Manutenzioni e Riparazioni    | € 29.700,00    | D     |                                    |                |       |
| Materie prime c/acquisti      | € 1.580.700,00 | D     |                                    |                |       |
| Materie c/esistenze iniziali  | € 12.100,00    | D     |                                    |                |       |
| Prodotti c/esistenze iniziali | € 99.000,00    | D     |                                    |                |       |
| Semilavorati c/esistenze iniz | € 45.606,00    | D     |                                    |                |       |
| Oneri sociali                 | € 78.399,42    | D     |                                    |                |       |
| Salari e stipendi             | € 203.610,00   | D     |                                    |                |       |
| Sopravvenienze pass straord   | € 5.940,00     | D     |                                    |                |       |
| Svalutazioni Crediti          | € 2.055,64     | D     |                                    |                |       |
| TFR                           | € 15.177,92    | D     |                                    |                |       |
| Totale Pareggio               | € 86.337,22    |       |                                    |                |       |
| Totali Costi                  | € 2.703.961,80 |       | Totali Ricavi                      | € 2.703.961,80 |       |

CE RICAVI

A se non siete riusciti a compilare tutta la Situazione Contabile, potrete comunque salvare (Contabilizzare) e continuare l'inserimento in un momento successivo.

8. stampare la Situazione Contabile e controllare i dati prima di proseguire con la riclassificazione

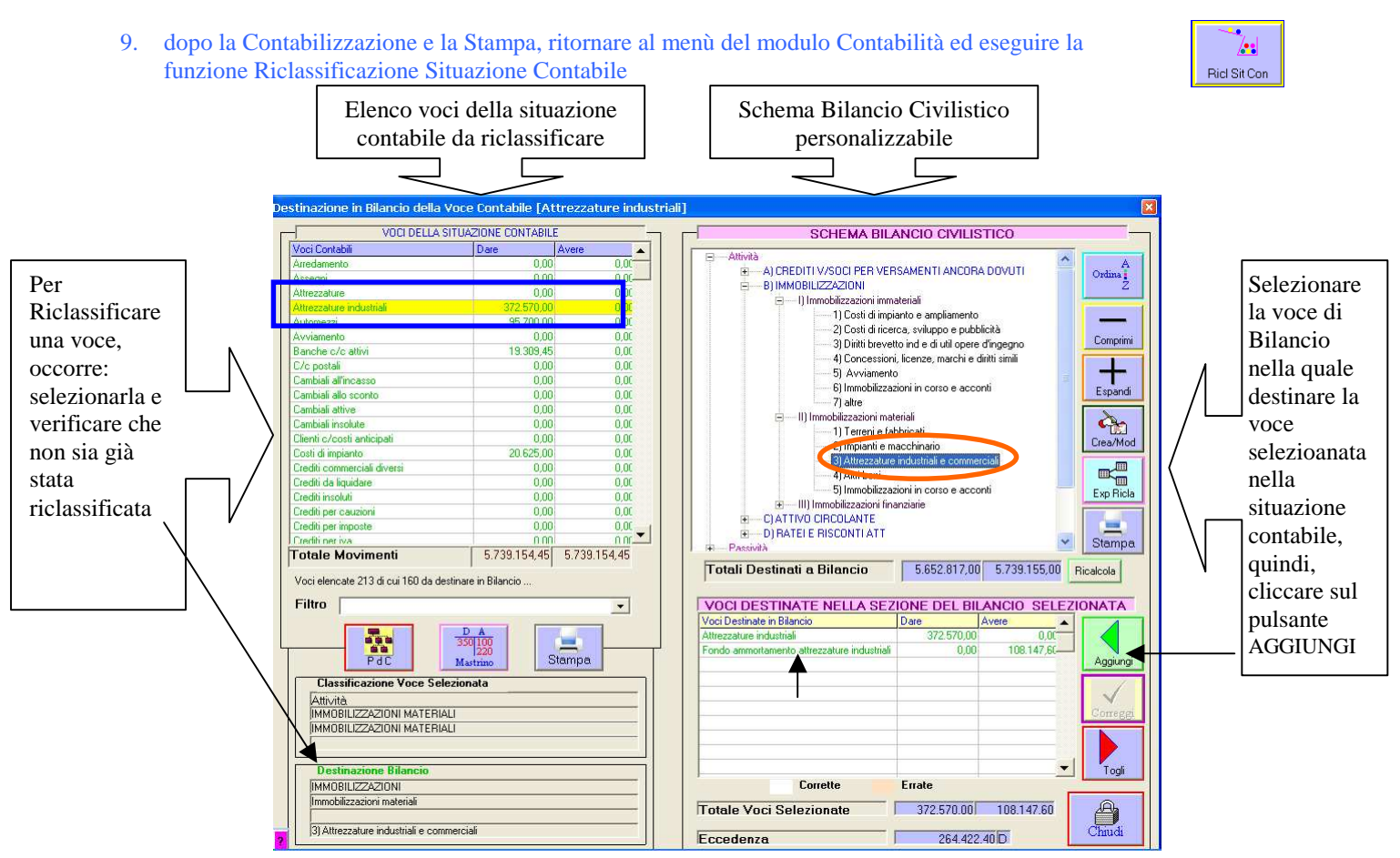

10. proseguire con la destinazione di tutte le voci, quindi, al termine Stampare il Bilancio Civilistico

lavoro svolto, durante la destinazione dei conti, viene salvato automaticamente

A è possibile cancellare e ripetere la Riclassificazione ritornando alla finestra Gestione Esercitazioni, riselezionando l'Esercitazione ed eseguendo la funzione Azzera

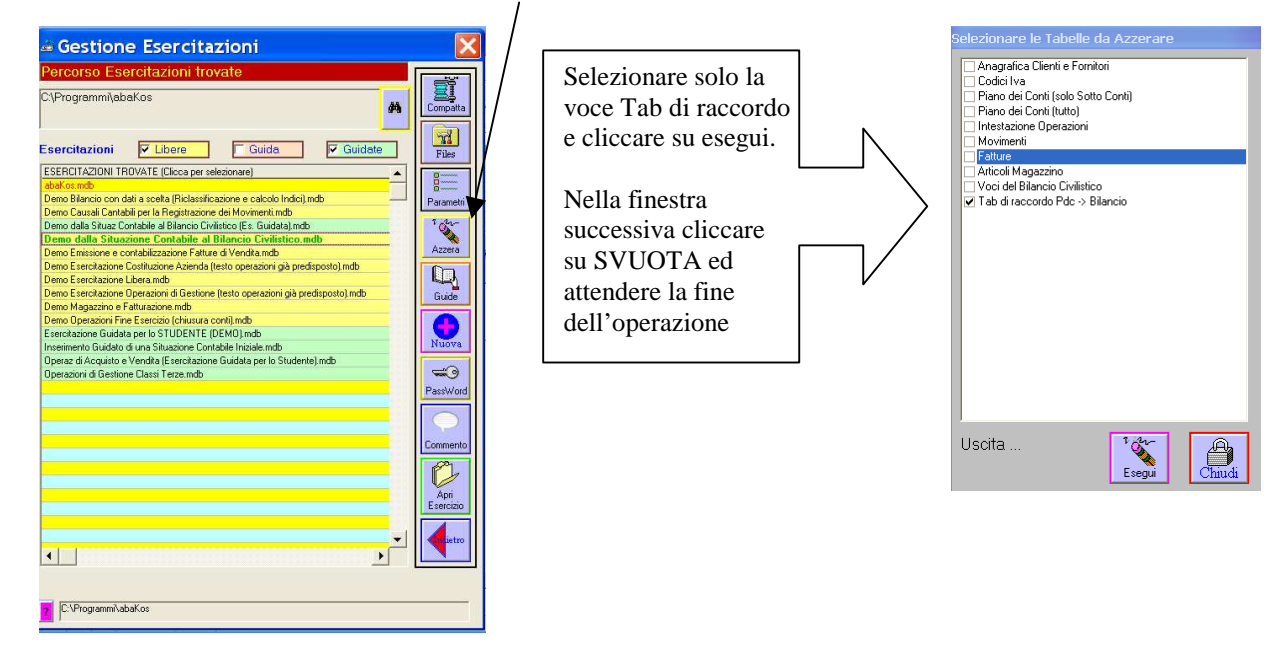

le questa esercitazione può proseguire con la riclassificazione del Bilancio e la relativa Analisi per Indici (modulo Analisi di Bilancio vedi pagina successiva)

#### **ANALISI DI BILANCIO**

#### **Come procedere:**

- 1. andare al modulo Analisi di Bilancio;
- 👃 è possibile Compilare un Bilancio con dati a scelta oppure Importare i valori di Bilancio dalla Contabilità.
- 2. eseguire la funzione Compilazione Bilancio con dati a scelta
  - & eseguire il comando Importa, per importare i valori dalla Contabilità al Bilancio con dati a scelta. Questa operazione vi consentirà di manipolare liberamente i valori, apportando modifiche ed aggiunte che si renderanno eventualmente necessarie.

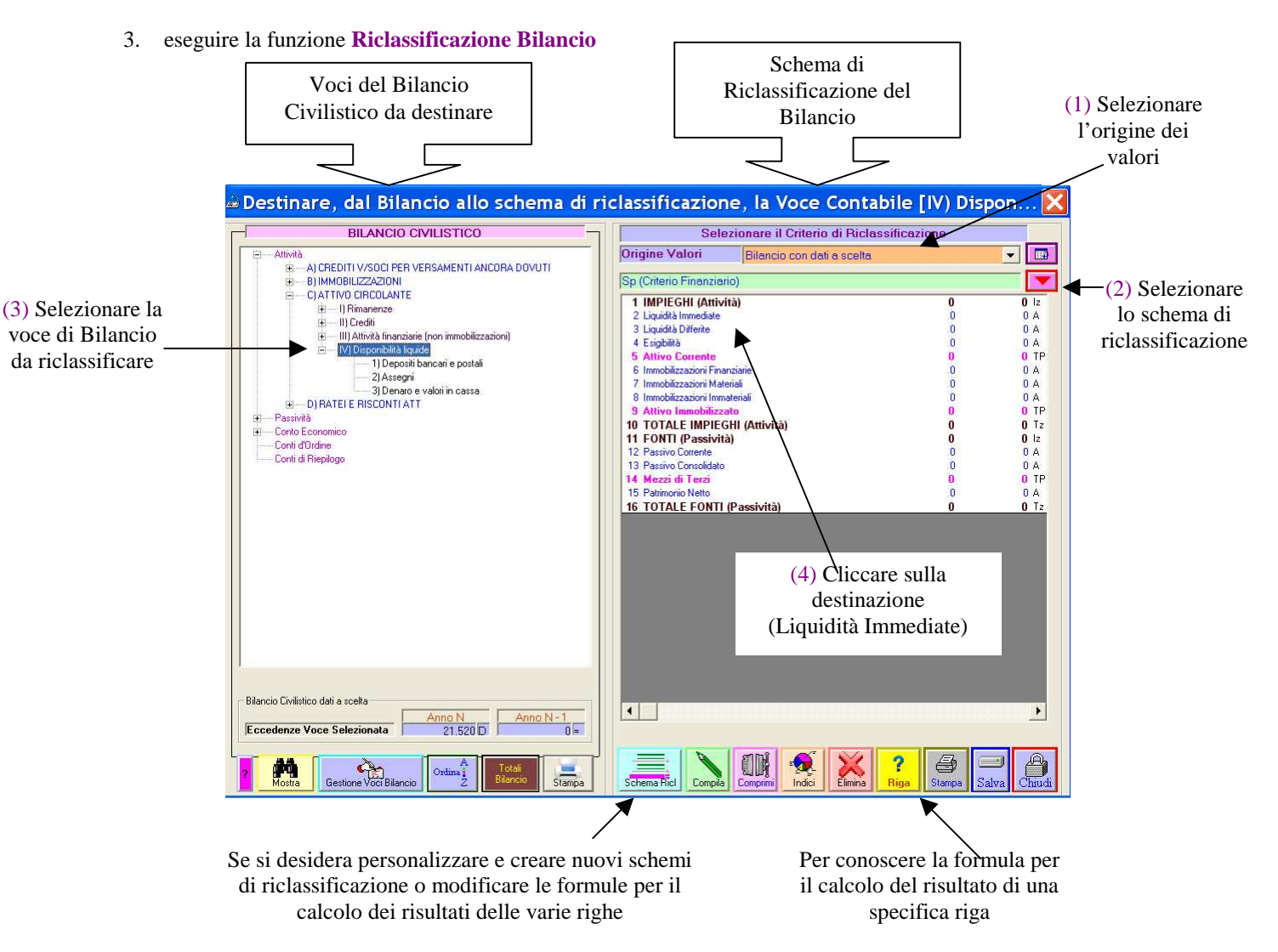

4. dopo aver salvato e controllato la correttezza dei dati riclassificato, procedere con il calcolo degli Indici di Bilancio

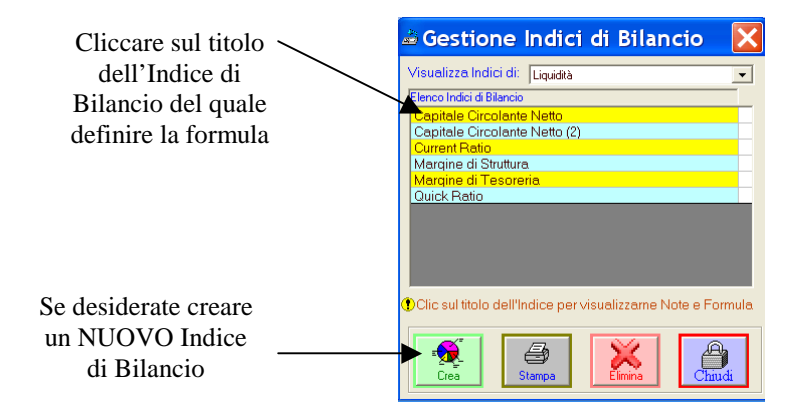

| Gestione Indici di Bilancio                                                                                                    | ×                                                                                                    |                                                           |
|----------------------------------------------------------------------------------------------------|----------------------------------------------------------------------------------------------------|-----------------------------------------------------------|
| Visuelizza Indici di: Liquidià 💽<br>[Elenco Indici di Bilancio<br>Capitale Circolante Netto (2)<br>Current Ratio<br>Margine di Struttura<br>Margine di Struttura<br>Quick Ratio | Titolo Indice         Capitale Circolante Netto           Tipologia Indice         Liquidità           Capitale circolante netto = Attività correnti         Passività correnti           Indica i saldo tra le Attività e le Passività correnti         Se Capitale circolante netto e           >0 dottore di equilibrio in quanto esso indica quanto in più delle tisorse si trasformerà in denaro nel breve periodo;           0 situazione finanziane patrimoniale negativa in quanto soltamente nleva la copertura di investmenti fissi con forti di finanziamento a breve termine.           Codice Indice: 00004         Modina           Formula per il calcolo dell'Indice Selezionato | Note personalizzabili                                     |
| Cliccare sul pulsante aggiungi o<br>elimina per definire la formula                                                                                                    | Indice-Differenza C Indice-Quoziente C Indice-Durata      Segno Voce Bilancio     Anno N Anno N Anno N 1      Anno Corrente 5970.561 5.536.543      Passivo Corrente 3409.513 3.576.591     Totale Formula 2.561.048 1.959.952                                                                                                    | Selezione della tipologia<br>di formula da<br>programmare |
| Clic sul titolo dell'Indice per visualizzame Note e Formula                                                                                                    | Capitali Circolante Netto = 2.561.048 1.959.952                                                                                                    |                                                           |

| Analisi Bilancio: funzioni utili     Svuota schemi di riclassificazione del Bilancio     Svuota e ricompila     Svuota e non ricompila | Eseguire svuota e non ricompila<br>per azzerare gli schemi di<br>riclassificazione, che dovranno<br>essere ricreati dall'utente |
|----------------------------------------------------------------------------------------------------|----------------------------------------------------------------------------------------------------|
| Svuota tabella delle voci riclassificate Svuota e ricompila Cancella gli Indici di Bilancio                                            | Eseguire svuota e non ricompila<br>per annullare e ripetere<br>manualmente la riclassificazione                                 |
| Svuota e ricompila<br>Cancella Formule per il calcolo degli Indici di Bilancio<br>Svuota e ricompila<br>Svuota e non ricompila         | Eseguire svuota e non ricompila<br>per annullare e riprogrammare,<br>una per una, le formule per il                             |
| ?                                                                                                    | calcolo degli Indici                                                                                                    |

Quindi l'utente potrà decidere il livello dal quale rieseguire la Riclassificazione ed il calcolo degli Indici:
 Si desidera mantenere gli schemi di riclassificazione e destinarvi manualmente le voci del Bilancio?

| Svuot <del>a teisella</del> delle voci ricettalia |
|---------------------------------------------------|
| Svuota e ricompila Svuota e non ricompila         |
|                                                   |

Eseguire

• Si desidera riprogrammare le formule per il calcolo degli Indici? Eseguire

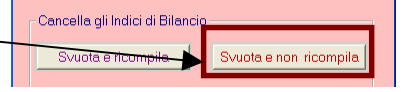

<del>ruota schemi di riclassit</del> Svuota e ricompila

cazione del Bilancio

S∨uota e non ricompi

• Si desidera ricreare ex-novo gli schemi di riclassificazione? Eseguire